## Инструкция по установке и регистрации программы

Для установки программы ViPNet CSP вы должны обладать правами администратора операционной системы.

1. Откройте полученный архив vipnet\_csp\_4.2\_cert.

2. Запустите файл в формате .exe и следуйте указаниям мастера установки.

3. По окончании установки программа предложит перезагрузить компьютер. В окне сообщения о перезагрузке нажмите Да.

## Запуск программы

Для запуска программы ViPNet CSP в меню Пуск > Все программы > ViPNet нажмите ViPNet CSP.

При запуске незарегистрированной версии программы, откроется окно ViPNet CSP с предложением зарегистрировать программу.

## Регистрация программы

Регистрация программы ViPNet CSP необходима для бессрочной работы программы.

## Начало регистрации

Чтобы зарегистрировать ViPNet CSP, выполните следующие действия:

1. При запуске программы ViPNet CSP выберите пункт Дополнительно. Нажмите на кнопку Регистрация.

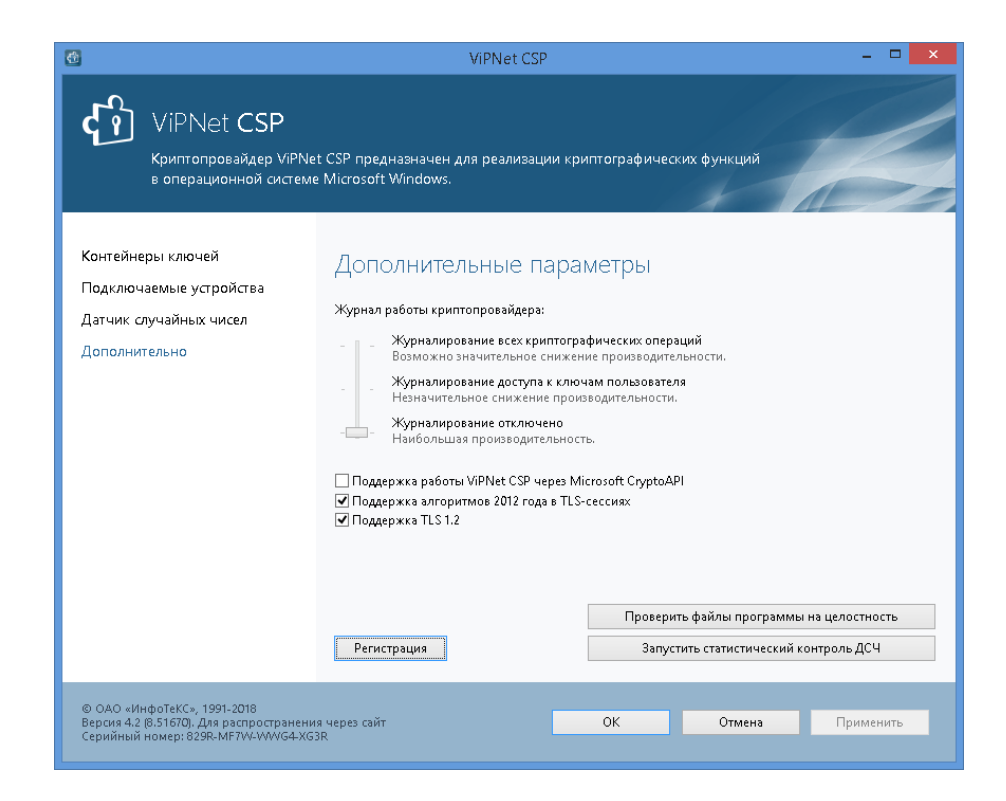

- 2. Будет запущен мастер Регистрации ViPNet CSP.
- 3. Выберите пункт Запрос на регистрацию (получить код регистрации).

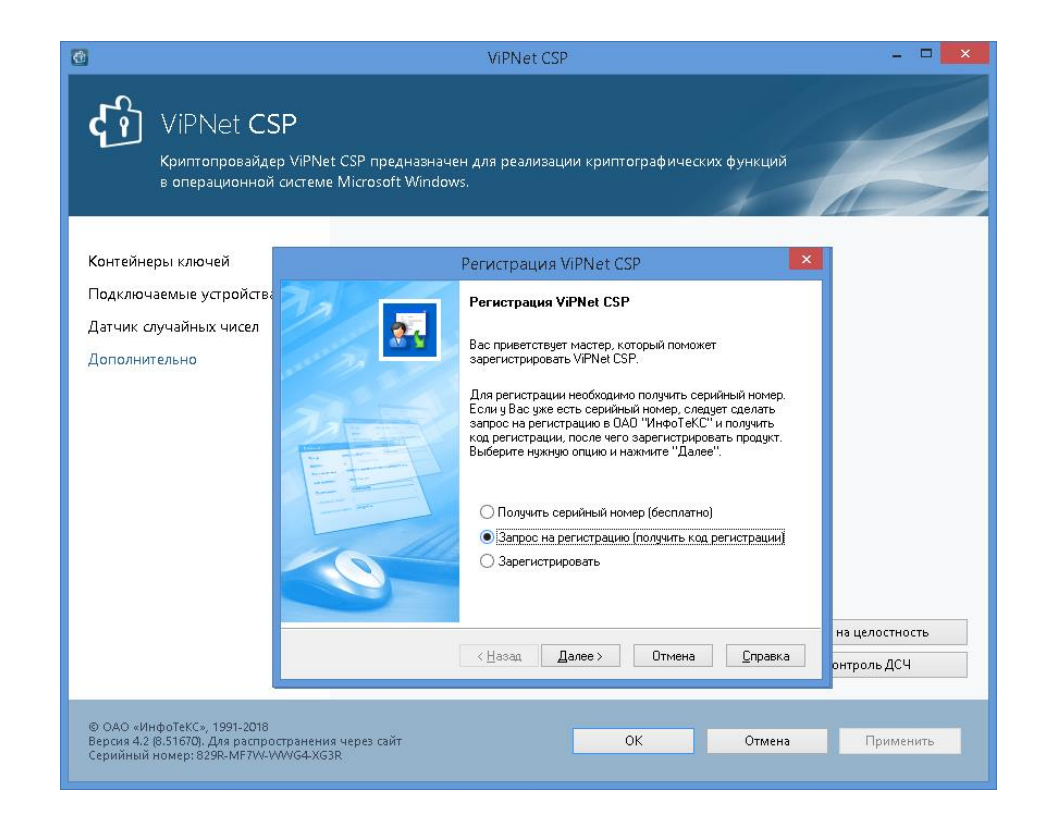

4. На странице Способ запроса на регистрацию выберите способ Через Интернет (online).

| <u>@</u>                                                                                        | ViPNet CSP – 🗆 🗙                                                                                                    |                               |  |
|-------------------------------------------------------------------------------------------------|----------------------------------------------------------------------------------------------------|-------------------------------|--|
| ViPNet CS<br>Криптопровайде<br>в операционной                                                   | 5P<br>ep ViPNet CSP предназначен для реализации криптографических функций<br>системе Microsoft Windows.                                                                          |                               |  |
| Контейнеры ключей                                                                               | Регистрация ViPNet CSP                                                                                                    |                               |  |
| Подключаемые устройства<br>Датчик случайных чисел                                               | Способ запроса на регистрацию<br>Выберите способ запроса на регистрацию.                                                                                                    |                               |  |
| Дополнительно                                                                                   | <ul> <li>Церез Интернет (online)</li> <li>По электронной почте</li> <li>По телефону</li> <li>Через файл</li> <li>Через файл</li> <li>(Назад Далее &gt; Отмена Справка</li> </ul> | на целостность<br>онтроль ДСЧ |  |
| © ОАО «ИнфоТеКС», 1991-2018<br>Версия 4.2 (8.51670). Для распро<br>Серийный номер: 829R-MF7VV-V | странения через сайт ОК Отмена<br>WVG4-XG3R                                                                                                    | Применить                     |  |

5. Нажмите кнопку Далее, откроется страница Регистрационные данные.

| •                                                                                              | ViPNet CSP – 🗆 🗙                                                                                                    |                                                                                                    |  |  |
|------------------------------------------------------------------------------------------------|----------------------------------------------------------------------------------------------------|----------------------------------------------------------------------------------------------------|--|--|
| ViPNet CS<br>Криптопровайде<br>в операционной                                                  | р ViPNet CSP предназнач<br>системе Microsoft Windo                                                                                                 | чен для реализации криптографических функций<br>pws.                                                                                                    |  |  |
| Контейнеры ключей                                                                              |                                                                                                    | Регистрация ViPNet CSP                                                                                                    |  |  |
| Подключаемые устройства<br>Датчик случайных чисел                                              | Регистрационные дан<br>Заполните регистрац<br>вернитесь в начало м                                                                                 | иные<br>имонные данные. Если у Вас нет серийного номера, 🔣                                                                                                    |  |  |
| Дополнительно                                                                                  | Код компьютера:<br>Пользователь:<br>Организация:<br>Злектронная почта*:<br>Серийный номер*:<br>Дополнительные<br>сведения:<br>* Обязательно для за | 4VPA2W4-4UTJZ44-5R5ECXX-768MKVL-4AZBVH6           Удостоверяющий центр           Забайкальский информационный центр           цесср@е-гаb.ru           829R-MF7W-WWG4-****           аполнения.           На целостность |  |  |
|                                                                                                |                                                                                                    | строль ДСЧ                                                                                                    |  |  |
| © ОАО «ИнфоТеКС», 1991-2018<br>Версия 4.2 (8.51670), Для распро<br>Серийный номер: 829R-MF7W-V | странения через сайт<br>NVG4-XG3R                                                                                                    | ОК Отмена Применить                                                                                                    |  |  |

- 6. На странице Регистрационные данные выполните следующие действия:
  - В поле Электронная почта введите адрес вашей электронной почты, который использовался при скачивании программы с официального сайта.
  - В поле Серийный номер введите серийный номер, который получен при скачивании программы с официального сайта.
  - Нажмите кнопку Далее. Откроется страница, отображающая состояние запроса на регистрацию. На этой странице ведется отсчет времени с начала текущей попытки регистрации.

Обратите внимание, что на установление соединения с сервером отводится не более 3-х минут.

| <b>@</b>                                                                                       | ViPNet CSP 🗕 🗖 🗙                                                                                      |  |  |
|------------------------------------------------------------------------------------------------|----------------------------------------------------------------------------------------------------|--|--|
| ViPNet CS<br>Криптопровайде<br>в операционной                                                  | Р<br>o ViPNet CSP предназначен для реализации криптографических функций<br>системе Microsoft Windows. |  |  |
| Контейнеры ключей                                                                              | Регистрация ViPNet CSP                                                                                |  |  |
| Подключаемые устройства<br>Датчик случайных чисел<br>Дополнительно                             | Запрос на регистрация<br>Пожалуйста, подождите. Регистрация может занять 3 минуты.                    |  |  |
|                                                                                                | К Назад Далее > Отмена Справка онтроль ДСЧ                                                            |  |  |
| © ОАО «ИнфоТеКС», 1991-2018<br>Версия 4.2 (8.51670). Для распро<br>Серийный номер: 829R-MF7W-V | транения через сайт ОК Отмена Применить<br>WG4-XG3R                                                   |  |  |

Если в течение 3-х минут соединение с сервером системы регистрации компании «Инфотекс» не было установлено, вы увидите соответствующее сообщение.

Если соединение с сервером установлено, попытка регистрации может оказаться неудачной в случае возникновения следующих ошибок:

- Предоставленные вами данные оказались неверными. В этом случае программа выдаст сообщение с предложением проверить введенную информацию. В окне сообщения нажмите ОК, и вы вернетесь на страницу Регистрационные данные.
- Введенный серийный номер уже зарегистрирован. В этом случае программа выдаст сообщение с предложением бесплатно получить другой серийный номер.

Перейдите по ссылке, содержащейся в сообщении, и сделайте запрос на получение серийного номера.

Если регистрация прошла успешно, откроется страница Регистрация ViPNet CSP успешно завершена.